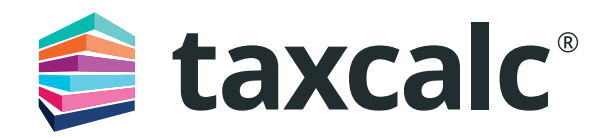

# Getting started with TaxCalc's practice management

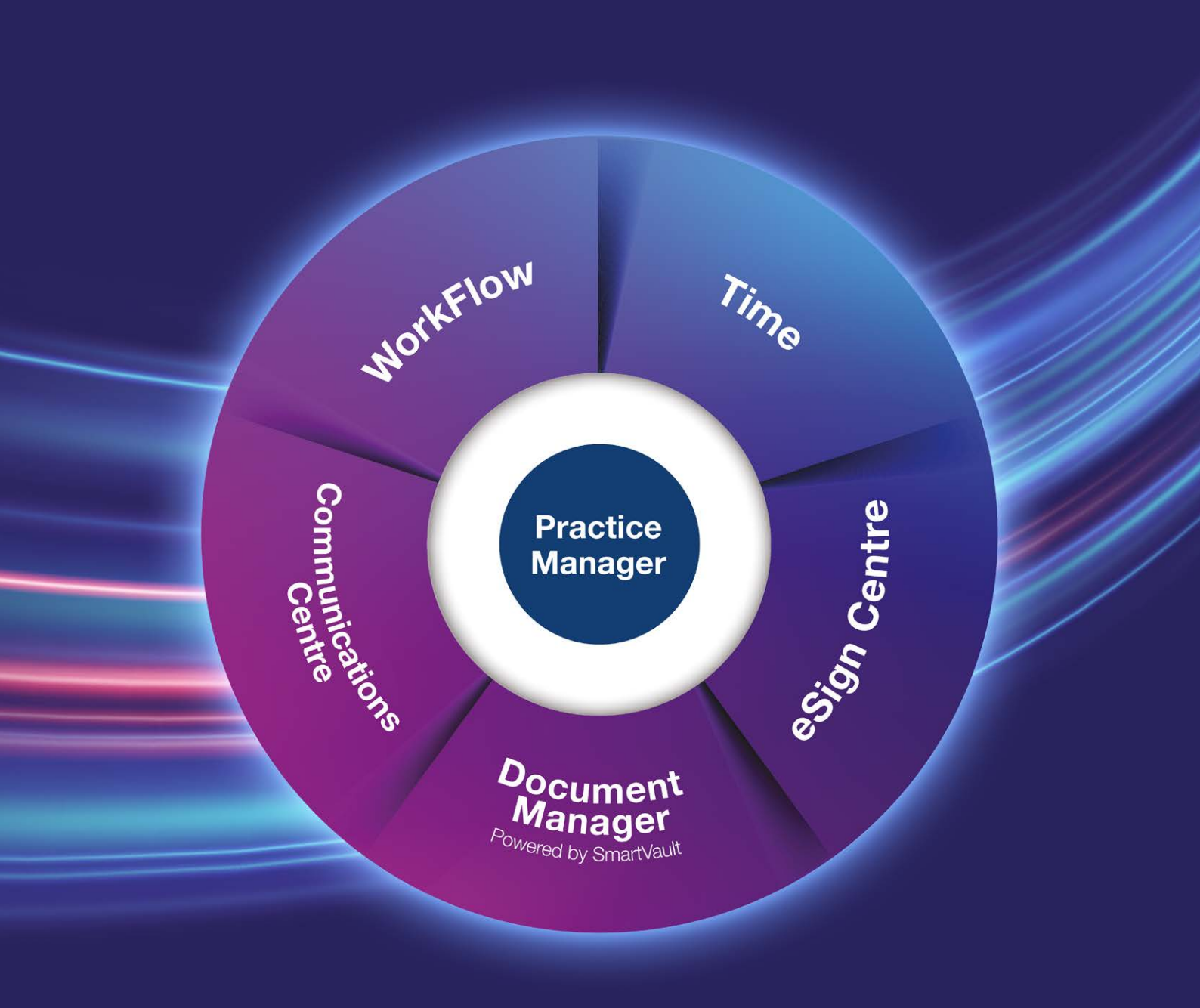

### Contents

| TaxCalc's practice management solution                      | 3  |
|-------------------------------------------------------------|----|
| Getting started with TaxCalc's practice management solution | 4  |
| Getting started with WorkFlow                               | 5  |
| Getting started with Time                                   | 12 |
| Getting started with Document Manager powered by SmartVault | 20 |
| Getting started with eSign Centre                           | 23 |
| Getting started with Communications Centre                  | 31 |

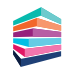

### TaxCalc's practice management solution

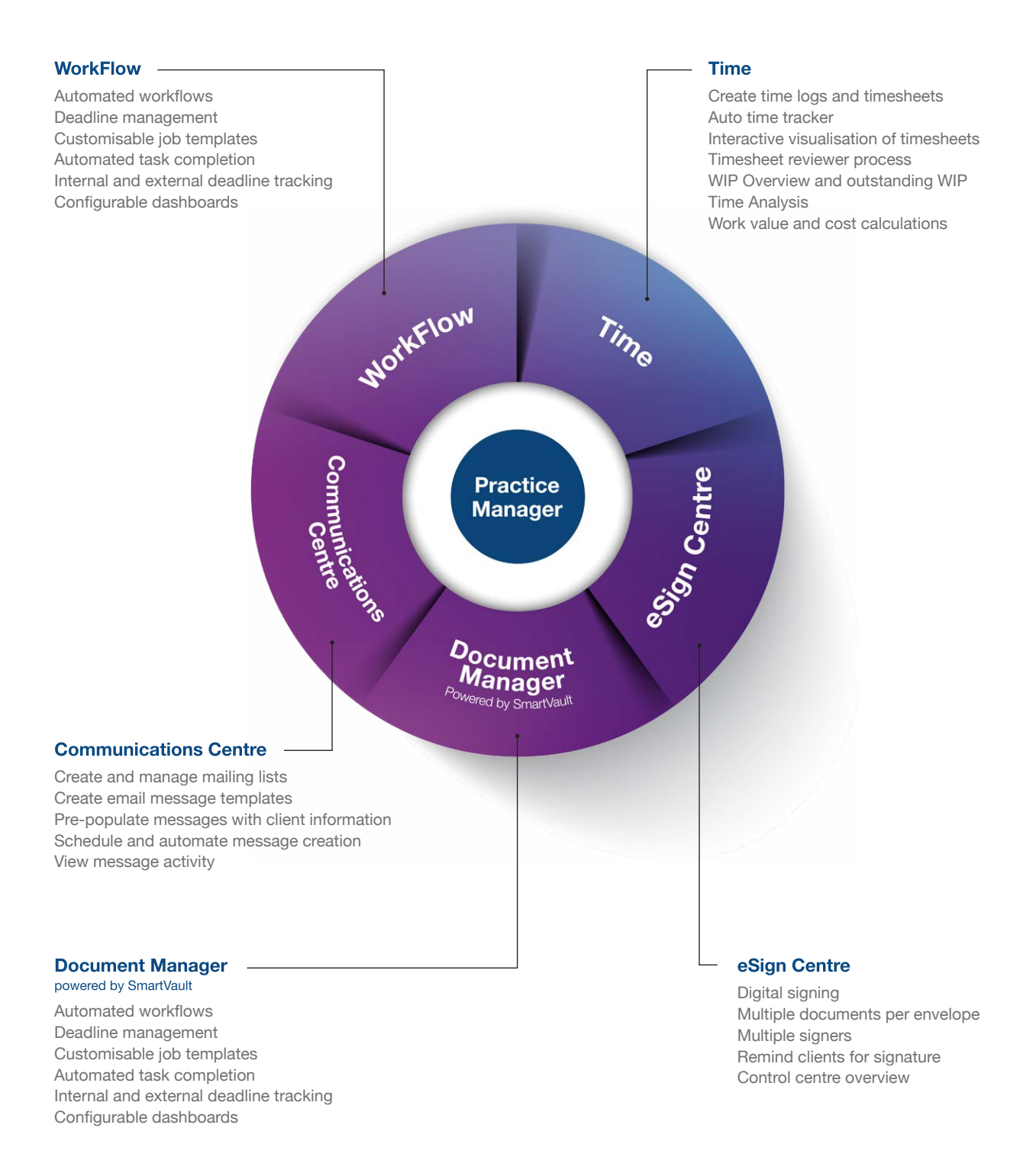

### Getting started with TaxCalc's practice management solution

TaxCalc's practice management solution works as the administrative powerhouse of your practice. Synchronising with all products across the TaxCalc suite, it allows you to take even more control of how your practice runs, creating greater productivity and efficiency than ever before.

With **TaxCalc WorkFlow** you can have complete visibility of all work as it progresses through your practice, giving you instant access to comprehensive client information, advanced workflows and deadline management of statutory and non-statutory tasks.

**TaxCalc Time**, our new time logging tool, lets you track hours across job functions, making it easy to assess, analyse and approve time spent on both billable and non-billable activities, maximising chargeable time and allowing for more accurate billing.

Automate your document workflow with **TaxCalc Document Manager powered by SmartVault**, which enables you to securely store and share all your firm and client documents remotely using one centralised cloud-based solution. The digital age of document signing is here! **TaxCalc eSign Centre** makes sending signed documents easy, minimising the time spent obtaining client approval for tax returns, VAT returns and sets of accounts.

Create, send and track all your standardised and personalised outbound client emails with **TaxCalc Communications Centre** Fully automating client record requests and reminders utilising information held within the TaxCalc database.

Let TaxCalc's practice management solution give you the tools to be more organised and more effective in everything you do.

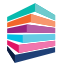

### Getting started with WorkFlow

WorkFlow is the enhanced integrated practice management solution everyone's been waiting for. With TaxCalc's Practice Manager working together with WorkFlow, you can be in even more control of how your practice works by creating, customising and co-ordinating all of your Jobs and Tasks in just a few simple steps. Whether you're a new or existing TaxCalc user, it's easy.

#### **Step 1 Set Licence and user permissions for Jobs and Tasks**

To get started, your Administrator is automatically assigned a WorkFlow licence. You'll need to assign a licence to each user that requires access to WorkFlow.

| belett a prot      | luct:                |               |                                |                               |             |
|--------------------|----------------------|---------------|--------------------------------|-------------------------------|-------------|
| WorkFlow           |                      | ·             |                                |                               |             |
| icence period: 10/ | 07/2023 - 10/07/2024 |               |                                |                               |             |
| eatures en         | a <mark>bled:</mark> |               | Manage User Licer              | nces:                         |             |
| Type               | Licences allowed     | Licences used | Licence type                   | WorkFlow                      |             |
| VorkFlow 12 users  | 1                    | licer         | Licence                        |                               |             |
|                    |                      |               | admin                          | Remove licer                  | <u>nce</u>  |
|                    |                      |               |                                |                               |             |
|                    |                      |               |                                |                               |             |
|                    |                      |               | L                              | Mana                          | ige Licence |
|                    |                      |               | Diagon use the Bulk Lindate to | ol in Work Management to reas |             |

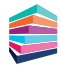

#### Step 2 Create a Job Template

We're here to make your life easier, which is why you can now create one single Job Template with multiple Tasks to automate services offered by your practice, such as Tax Returns, to use time and time again. For more detail on creating Job Templates see <u>Knowledgebase Article 2978</u>.

| his wizard will guide you thr | ough the process of creating a r | new job template. |   |      |   |
|-------------------------------|----------------------------------|-------------------|---|------|---|
|                               | Template Info                    |                   |   |      |   |
| About the Job                 | Template name:                   |                   |   |      |   |
| Clients & Work                | Job Name:                        |                   | = | <br> | - |
| A Dates                       | Job Type: Please s               | elect             | Q |      |   |
| A Recurrence                  | Description:                     |                   |   |      |   |
| 🕻 Tasks 📏                     |                                  |                   |   |      |   |
| Summary                       |                                  |                   |   |      |   |
|                               |                                  |                   |   |      |   |
|                               | Assignee: Please s               | elect an assignee | Ŧ |      |   |
|                               | Status: Planner                  | 1                 | T |      |   |
|                               |                                  |                   |   |      |   |
|                               |                                  |                   |   |      |   |
|                               |                                  |                   |   |      |   |
|                               |                                  |                   |   |      |   |
|                               |                                  |                   |   |      |   |

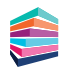

#### Step 3 Set up services offered

Once you have created your Job Template you can assign them to each service for your specific types of clients and their businesses.

| 🚔 taxcalc                          | Help                                                                                            |                                                        |                                                                      | 0                    |                     |
|------------------------------------|-------------------------------------------------------------------------------------------------|--------------------------------------------------------|----------------------------------------------------------------------|----------------------|---------------------|
| Advir Cardin                       | Cantomise Practice Hanager                                                                      | -                                                      |                                                                      |                      |                     |
| ustomise Practice 🔻                | Services Offered                                                                                |                                                        |                                                                      |                      |                     |
| Introduction                       | You can use this page to create and manage the services offered by you                          | e fee, Al serve                                        | ×                                                                    |                      |                     |
| Startup Options                    | Name                                                                                            | Add Service                                            |                                                                      | Default Job Template | Add service         |
| Login Password Setup<br>Dashboards | Annual accounts     Annual accounts     Annual accounts     Annual accounts     Annual accounts | Select which type of client and<br>Name: New Service   | d their businee(s) you want this service to apply                    |                      | an .                |
| Mail Merces Solutation             | Audit                                                                                           |                                                        | Default Joh Template                                                 |                      |                     |
| inter merge saturation             | > Bookkeeping                                                                                   | V Individual                                           | Q                                                                    |                      |                     |
| WORK STARDS                        | A Payroll                                                                                       | Patraship                                              | ٩                                                                    |                      |                     |
| Client and non-client activ        | > Consultancy                                                                                   | □ w                                                    | ٩                                                                    |                      |                     |
| Job Templates                      | > 🔒 Cashflow                                                                                    | Conpany                                                | Assign Default Job Template                                          | ×                    |                     |
| Report Options                     | Management accounts     Other                                                                   | Trust                                                  | Assign Default Job Template                                          |                      |                     |
| Services Offered                   |                                                                                                 |                                                        | The set of the data is the baseline is set in the second is defined. |                      |                     |
| Client Consent (GDPR)              |                                                                                                 |                                                        | ✓ System                                                             | 1                    |                     |
| Data Protection                    |                                                                                                 |                                                        | Annual Accounts<br>Tax Return (SA)                                   |                      |                     |
| Data Mine                          |                                                                                                 |                                                        | Tax Return (CT)<br>VAT Return - Monthly                              |                      |                     |
| Custom Fields                      |                                                                                                 |                                                        | VAT Return - Quarterly<br>VAT Return - Annual                        |                      |                     |
| Emith                              |                                                                                                 |                                                        |                                                                      |                      |                     |
|                                    |                                                                                                 |                                                        |                                                                      |                      |                     |
|                                    |                                                                                                 |                                                        |                                                                      |                      |                     |
|                                    |                                                                                                 |                                                        | Canon                                                                | Auge                 |                     |
|                                    |                                                                                                 | Croi                                                   |                                                                      |                      |                     |
|                                    | Bulk Operation Wizards                                                                          |                                                        |                                                                      |                      |                     |
|                                    | Bulk Service Ward Allows you to allocate services, feet                                         | and default job templates to a selected list of client |                                                                      |                      |                     |
|                                    | Buck Deport Initial WIP Allows you to report initial WIP from                                   | a cav for a selected lat of clients                    |                                                                      |                      |                     |
|                                    | (1920) AND (1920)                                                                               |                                                        |                                                                      |                      | and a second second |

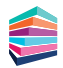

#### Step 4 Bulk activating services for clients

You can allocate services, fees and Job Templates for your clients. Instead of you painstakingly allocating each one individually, we've made things easier by adding a Bulk Service Wizard option where you can allocate all services (with corresponding Job Templates) and fees to multiple clients all in one place.

| 💋 Bulk Service Wizard                   |                                                                                     | ×                |
|-----------------------------------------|-------------------------------------------------------------------------------------|------------------|
| Bulk Service Wizard                     |                                                                                     | 0                |
| ✓ Introduction                          | Activate Service(s)<br>Seect from below, the services you wish to activate          |                  |
| <ul> <li>Activate Service(s)</li> </ul> | Annual accounts                                                                     |                  |
| ✓ Add a Fee / Job Template              | Payroll     Bookkeeping                                                             |                  |
| A Select Client/s                       | ✓ Tax return                                                                        |                  |
| ✓ Finish                                | Audit Consultancy Anagement accounts Company secretarial Cashflow Other VAT returns |                  |
| Cancel                                  |                                                                                     | Go Back Continue |

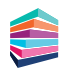

#### Step 5 Activating a Job or Task for a client

Once your services have been setup and allocated to your clients, you can manage the associated Jobs and Tasks within Practice Manager. From here you'll be able to see what Jobs and Tasks are active and activate any new ones.

If you are already using Tasks in Practice Manager to manage your work don't worry. Follow this guide to create your Job Templates, allocate to your Services and activate your Jobs, and when you are ready, simply de-activate your existing Tasks. For more information see <u>Knowledgebase Article 2981</u>.

| table below to autom | atically schedule work for this | dient using services. |                      |          |
|----------------------|---------------------------------|-----------------------|----------------------|----------|
| Active?              | Service                         | Offered To            | Default Job Template | Activate |
|                      | Tax return                      | Client                | Tax Return (SA)      |          |
|                      |                                 |                       |                      |          |
|                      |                                 |                       |                      |          |
|                      |                                 |                       |                      |          |

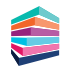

#### Step 6 Running Job or Task reports

You can report on Jobs and Tasks to determine any overdue or outstanding Jobs or Tasks as well as any services with linked Jobs. You can also customise and create new reports for your Jobs and Tasks.

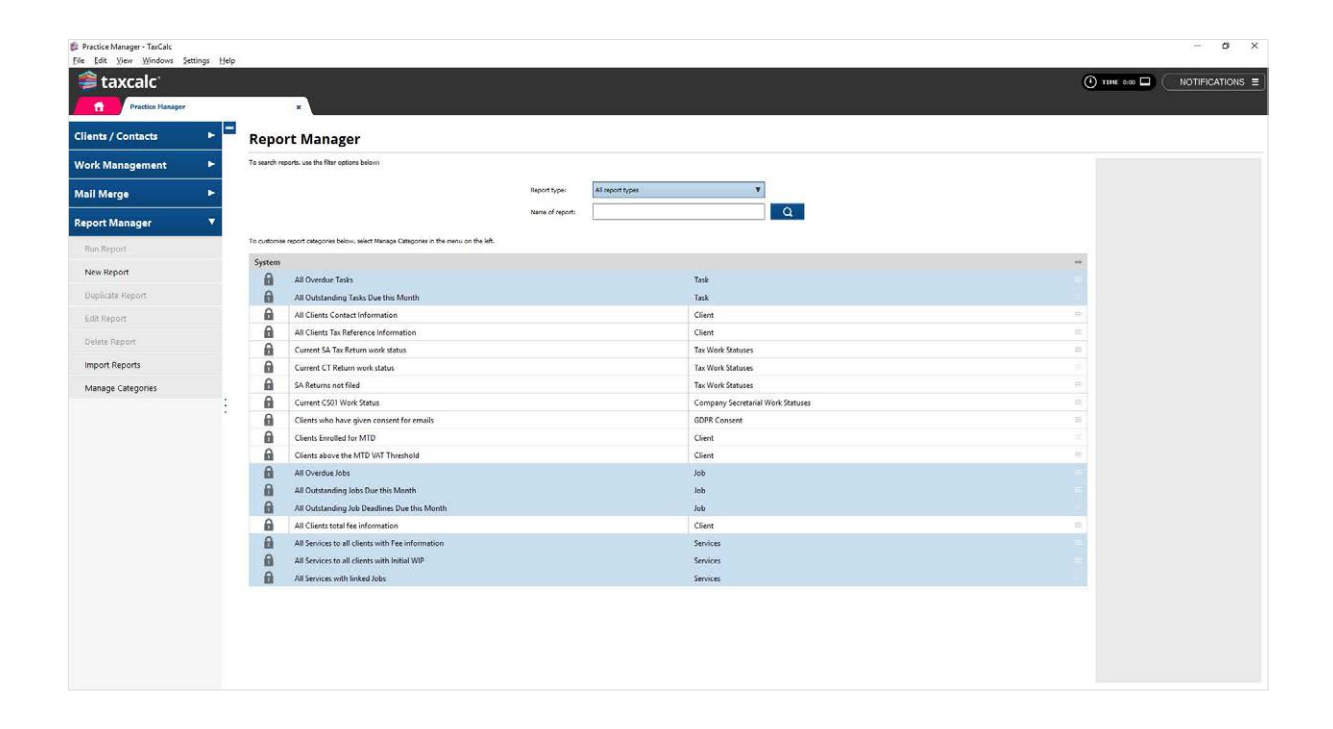

#### Step 7 Using Job and Task widgets on the Dashboard

Dashboard is a collection of widgets that can be added, removed and grouped to enable fast navigation to relevant information. It's designed to show data in a simplified structure, enabling greater efficiency for our WorkFlow users.

You can use Jobs and Tasks widgets to see at a quick glance which Jobs and Tasks are assigned to you or to other users and at what stage each one is at. You can then filter them by Task type and status or just view the Task summary to show a simplified view of the total number of Tasks for specific Task types and statuses.

| Home - TaxCalc<br>File Edit View Windows Se<br>taxcalc                                                                                                    | ttings <u>H</u> e |                                                                                                    | () TIME 0:00 🗖 |                |
|----------------------------------------------------------------------------------------------------|-------------------|----------------------------------------------------------------------------------------------------|----------------|----------------|
| Launcher<br>Practice Management<br>Practice Manager<br>seign centre<br>seign centre<br>Adma Centre<br>CoDPR Centre<br>Taxa Return Production<br>VAT Fer<br>Heiter Forms<br>Centre Return Production<br>VAT Fer<br>Heiter Forms<br>Centre Return Production<br>Company Secretarial<br>Company Secretarial<br>Company Secretarial |                   | INTERSIMONRD       Image: Comparison of the second second se | + ADD WIDDIT   | ▶ EDITLAYOUT ) |
|                                                                                                    |                   |                                                                                                    | Launche        | r 🔿 Dashboar   |

Check out our <u>Getting started with WorkFlow guide</u> for more detailed information.

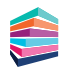

### Getting started with Time

Get the big picture as well as the minute detail of all time spent in your practice. TaxCalc's new time-logging, automatic tracking and reporting tool delivers the information you need to assess chargeable and non-chargeable time and keep tabs on productivity in your practice.

Track chargeable and non-chargeable activity and generate reports to gain visibility of client profitability and staff performance. All your timerelated tasks are made easy with TaxCalc Time.

Now you can actually see the value your people provide to your practice and clients. Working in harmony with every product in the TaxCalc suite, Time lets you track hours across job functions, making it easy to assess, analyse and approve time spent, both on billable and non-billable activities.

#### **Step 1** Set Licence and user permissions for Time

To get started, your Administrator is automatically assigned a Time licence. You'll need to assign a licence to each user that requires access to Time.

| elect a proc | luct:            | _             |                  |                |
|--------------|------------------|---------------|------------------|----------------|
| Time         | ¥                |               |                  |                |
| eatures ena  | abled:           |               | Manage User Lice | ences:         |
| Туре         | Licences allowed | Licences used | Licence type     | Time           |
| Time 2 users | 1                | User          | Licence          |                |
|              |                  |               | admin            | Remove licence |
|              |                  |               |                  |                |
|              |                  |               |                  |                |
|              |                  |               |                  | Manage Licence |

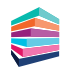

#### Step 2 Configure default working hours and charge out rates

By default, users are expected to follow the firm working hours. Within TaxCalc you can set your own firm wide and user specific working hours. If you provide any services to clients on a Chargeout rate (user) basis, you can set the users charge out rate to calculate fees as a default.

| Form - TaxCalc    | Gauss Mide                   |                         |                                  |                               |                                         |                                                          | - 0    |
|-------------------|------------------------------|-------------------------|----------------------------------|-------------------------------|-----------------------------------------|----------------------------------------------------------|--------|
| ataxcalc          | ouds Deb                     |                         |                                  |                               |                                         |                                                          |        |
| Advin Centra      | x Colori                     | ia Time                 |                                  |                               |                                         |                                                          |        |
| ustomise Time     | Working hour                 | s                       |                                  |                               |                                         |                                                          |        |
| Introduction      | Use this screen to set the o | default workings hours  | for the firm. If the total hours | i exceed six, an hour break s | will be deducted in the total column bu | you can adjust this manually to account for breaks as re | eeded. |
| Working hours     | If a user does not follow th | ne default working hour | s for the firm, this can be cha  | anged by accessing the speci  | fic user's record and changing their w  | orking hours accordingly (found in Admin Centre / Users) |        |
| limesheet periods | Day                          |                         | Start                            | End                           | Total Hours                             |                                                          |        |
| nish              | Monday                       | ¥                       | 09:00                            | 17.30                         | 7.5                                     |                                                          |        |
|                   | Tuesday                      | 2                       | 09:00                            | 17:30                         | 7.5                                     |                                                          |        |
|                   | Wednesday                    | 2                       | 09:00                            | 17.30                         | 7.5                                     |                                                          |        |
|                   | Thursday                     | Ø                       | 09:00                            | 17\30                         | 7.5                                     |                                                          |        |
|                   | Friday                       | 2                       | 09:00                            | 17/30                         | 7.3                                     |                                                          |        |
|                   | Saturday                     |                         |                                  |                               |                                         |                                                          |        |
|                   | Sunday                       |                         |                                  |                               |                                         |                                                          |        |
|                   |                              |                         |                                  |                               |                                         |                                                          |        |
|                   | Com                          |                         |                                  |                               |                                         |                                                          | and 1  |

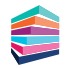

#### Step 3 Timesheet periods

Choose how frequently you want your employees to complete a timesheet for approval in Timesheet Periods. You can set this to weekly or monthly, it's entirely up to you.

From here you can decide the number of minutes to round up time logged by the automatic Timetracker. By default, the automatic Timetracker will round up to the nearest minute, but you can change this to suit the requirements of your practice

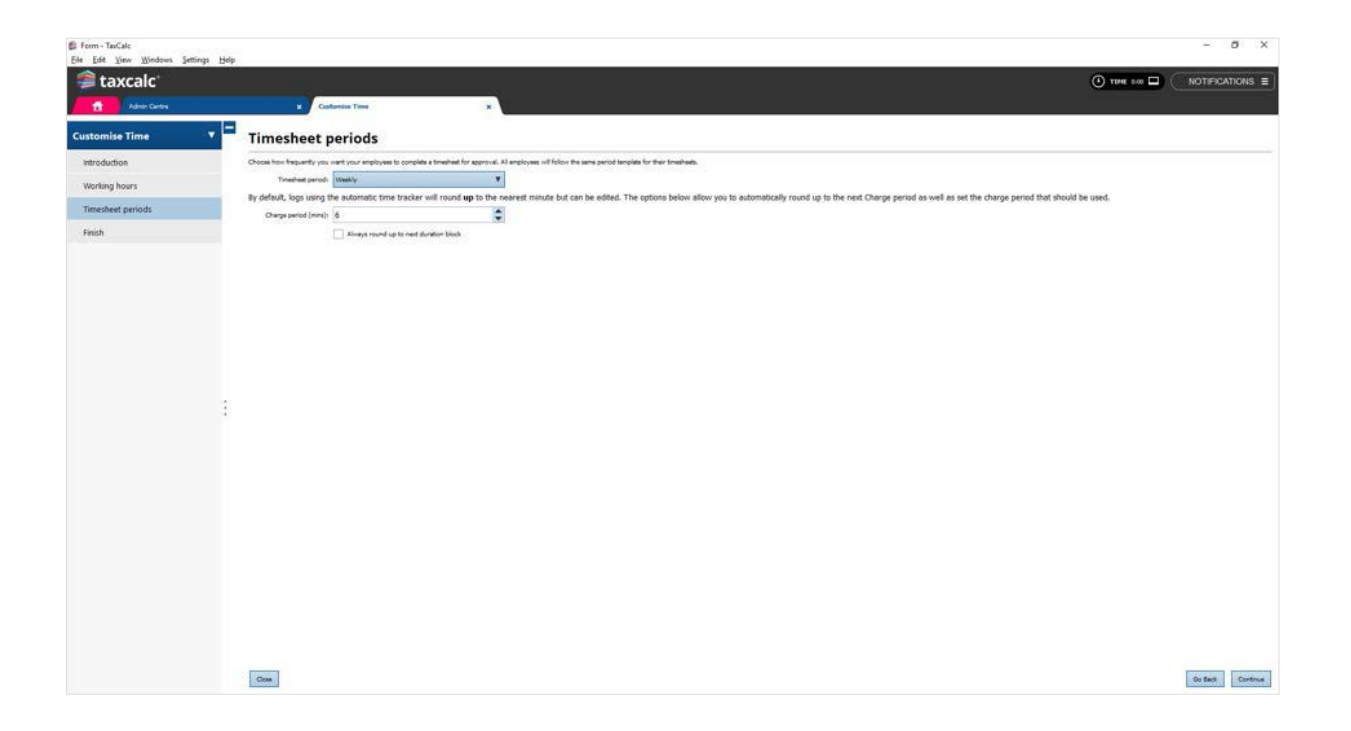

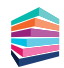

#### Step 4 Log time

Use Time Logs in the Time module to log time against your clients. You can enter time against individual clients one by one, or multiple clients all in one go. Link Jobs to the time you're logging so that you can see exactly what you've been working on for each client.

| 🛍 TaxCalc                           |                             |    | ×                   |
|-------------------------------------|-----------------------------|----|---------------------|
| New Timeshe                         | et Log                      |    | Multiple entry Mode |
| Time log for User:                  | HA Hub Administrator        | ¥  |                     |
| Is this log related to client work? | 🖲 Yes ု No                  |    |                     |
| Client:                             | Individual                  | Q  |                     |
| Linking to Work (Jobs or Tasks)     |                             |    |                     |
| Is it related to specific Work?     | Yes     No                  |    |                     |
| Specific Work                       | Annual Accounts             | Q  |                     |
| When and for how long?              |                             |    |                     |
| Date:                               | 25/09/2019                  | 17 |                     |
| Time spent                          | 2h 30m                      |    |                     |
| Is it billable or already billed?   | ✓ Bilable?                  |    |                     |
| Billed date:                        | 01/11/2019                  | 17 |                     |
| Any other notes:                    | Prepared Financial Accounts |    |                     |
|                                     |                             |    |                     |
|                                     |                             |    |                     |
|                                     |                             |    |                     |
| Cancel                              |                             |    | Save                |

If you're working on a specific client or work item, look out for the red flashing prompt of the automatic Timetracker. Simply click the start button from the automatic Timetracker to start recording the time you're spending on the client.

| • | TIME                      |  | 0:00      |
|---|---------------------------|--|-----------|
| т | DDAY                      |  | 25/09/19  |
|   | Individual<br>CLIENT FILE |  | <b>()</b> |
|   |                           |  |           |
|   |                           |  |           |
|   |                           |  |           |
|   |                           |  |           |
|   |                           |  |           |
|   |                           |  |           |
|   | 関 Open Timesheet          |  | *         |
|   |                           |  |           |

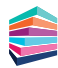

#### Step 5 Submit, approve and reject timesheets

Once you have entered your time logs they can be submitted for approval. Depending on your permissions you will then be able to either approve or reject the time submitted.

| 🛱 TerCalc X                                                                                                    | B TerCelc                                                                                                    | ×    | B Tacks                                                                                                    | × |
|----------------------------------------------------------------------------------------------------|----------------------------------------------------------------------------------------------------|------|----------------------------------------------------------------------------------------------------|---|
| Submit for Approval                                                                                                    | Submit for Approval                                                                                                    |      | Submit for Approval                                                                                                    |   |
| You can end this smathest for approval using Subant butter balane found that at time toge within this partied with<br>be lobded and you will no longer be able to able them unless the longeback is rejected. | You can send this threachest for approvel using Stabled butten taken. Itsis that all time logs within this period<br>be todeed and you will no longer be adds to add them unless the timesheet is rejected. | will | Ver, den wand dris simucheel for approvel using Sedent brutter batter. Verile that all time toge within this particle<br>be locked and pour within tringer be able to each them unless the timesheet is signified. |   |
| Optional generant for approver.                                                                                                    | Optional semmant for approver                                                                                                    |      | Optional comment for approver.                                                                                                    |   |
| Sub-titled Treatment for Agence 4                                                                                                    | Sub-tited Treatment for Agents el                                                                                                    |      | Subothed Treated for Approvel.                                                                                                    |   |
| Gener                                                                                                    | Gener                                                                                                    | -4   | Gener                                                                                                    | • |

#### **Step 6** View timesheets in calendar mode

Managing timesheets in the calendar view enables you to manipulate the entries and make any necessary changes all in one place.

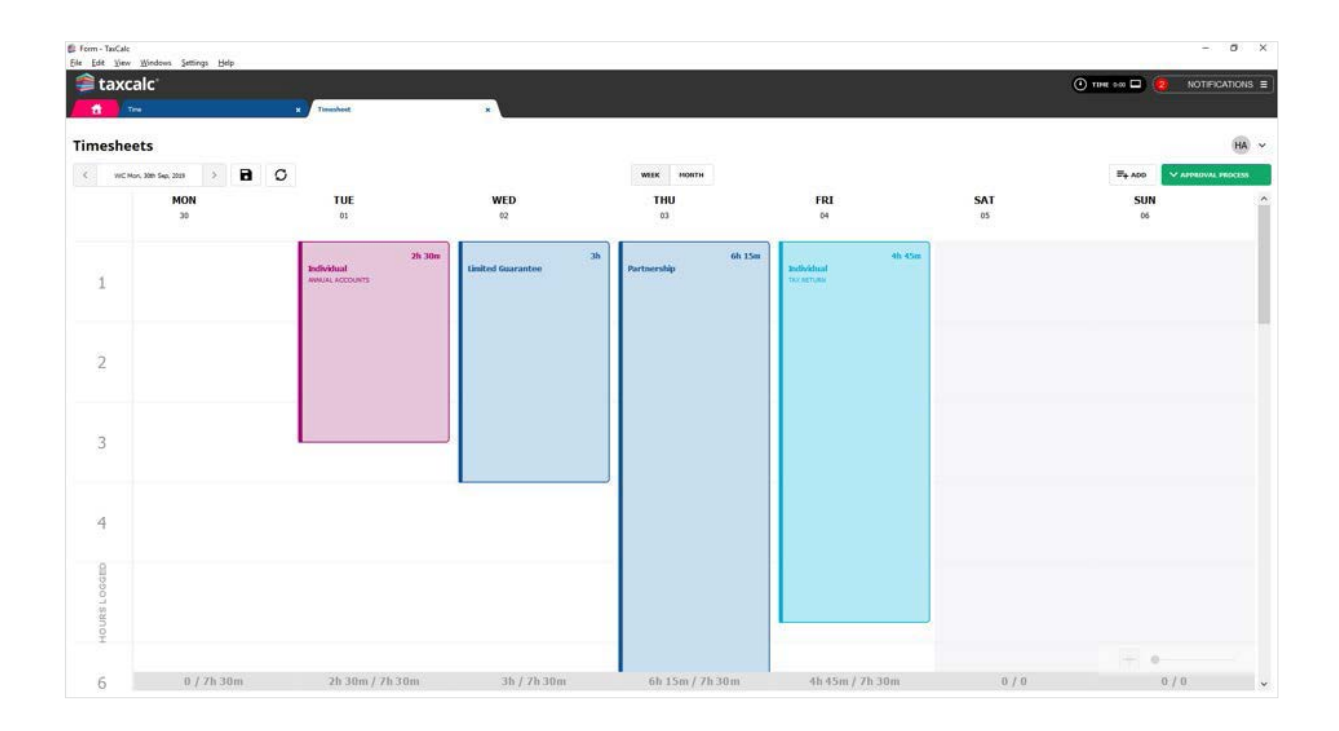

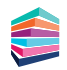

#### Step 7 Create ad hoc expenses

Ad Hoc Expenses allows you to view and manage your general client expenses. From here you can add, edit and delete expenses where required.

| Clinet                   | Testicidual  | 0  |  |
|--------------------------|--------------|----|--|
| Citeric                  | Individual   | 4  |  |
| ink this expense to work | Tax Return   | Q  |  |
| Date                     | 25/09/2019   | 17 |  |
|                          | Billable?    |    |  |
| Billed date:             | 01/10/2019   | 17 |  |
| Amount                   | 35.00        | \$ |  |
| Description              | New Expense. |    |  |
|                          |              |    |  |
|                          |              |    |  |
|                          |              |    |  |
|                          |              |    |  |

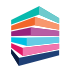

#### Step 8 Report on Time, WIP Overview

From the WIP Overview screen, you can see any imported Initial WIP, what clients you have logged time against, how much you expect to bill each client per service (either as a fixed fee or a charge out rate) and whether the client has been billed for the services offered. If you have added any expenses to the client, these are included here too.

You can also export the WIP data to MS Excel where you can then use this information to raise invoices and billing for your clients.

| iis scree<br>sociate<br>tial WI<br>tial WI | en shows the o<br>d with this typ<br>P<br>P for the Tax r | e of work. Ye  | logs and exp<br>ou can use this<br>has been ma | enses associa<br>s screen to ma<br>rked as billed | ted with this V<br>ark the records<br>I on 30/09/201 | /ork as well a<br>as billed.<br>9. | as any Initial | WIP         |
|--------------------------------------------|-----------------------------------------------------------|----------------|------------------------------------------------|---------------------------------------------------|------------------------------------------------------|------------------------------------|----------------|-------------|
| ne log:                                    | s and expens                                              | es for this v  | vork                                           |                                                   |                                                      |                                    |                |             |
|                                            | Туре                                                      | User           | Date Logged                                    | Fime Logged                                       | Charge out<br>rate (£/hr)                            | Value                              | Expense        | Billed Date |
|                                            | Time Log                                                  | Hub<br>Adminis | 27/09/2                                        | 5h                                                | £0.00                                                | £0.00                              | £0.00          |             |
|                                            | Expense                                                   |                | 30/09/2                                        |                                                   | £0.00                                                | £0.00                              | £35.00         |             |
|                                            | Total                                                     |                |                                                | 5h                                                | £0.00                                                | £0.00                              | £35.00         |             |

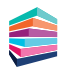

#### Step 9 Time Analysis

Time Analysis allows you to view client related time logs and mark them as billed or unbilled. You also have the option to mark items as billed in bulk.

You can select to view the time logs by Clients, Work or Users. The displayed time logs default to the user logged in. To view other users time logs, set the relevant permissions in the Admin Centre, then select the appropriate user (or users) from within the filters panel.

| E Time - TarCalc   | former that |                                |                                  |                         |                                |                               |                             |                                  |                             |        |       |              |        |      | - 0 ×         |
|--------------------|-------------|--------------------------------|----------------------------------|-------------------------|--------------------------------|-------------------------------|-----------------------------|----------------------------------|-----------------------------|--------|-------|--------------|--------|------|---------------|
| 🚔 taxcalc'         | Secondo Deb |                                |                                  |                         |                                |                               |                             |                                  |                             |        |       |              | • TIME | 0:00 |               |
| Welcome to TaxCalc | • =         | Time Analysi                   | is by Client                     |                         |                                |                               |                             |                                  |                             |        |       |              |        |      |               |
| Time Logs          | •           | This screen allows you to view | how staff time has been utilised | across your clients and | the value associated with that | time. Use the expandicollapse | icon to the left of the cle | nt name to see how the totals fo | r each clent have been calc | lated. |       |              |        |      |               |
| Timesheets         | •           | The One                        | Change Cod (K/ba)                | Ritchis Time            | Nam billable Time              | Mass affant Time              | Dilable Value               | Nam billable Velor               | Non-class Volum             | Date   | lbias | Rillard Date |        |      | Mark Billed   |
| Ad hoc Expenses    | •           | > Individual                   | Completions (2010)               | Sh                      |                                |                               | 6175                        | 00                               |                             |        | CORD  | Denie Date   |        |      | Unrark Blad   |
| WIP Overview       |             | TOTAL                          |                                  | Sh                      |                                |                               | £175.                       | 00 EO.                           | 00 £0                       | 00     |       |              |        |      | Print Report  |
| Time Analysis      |             |                                |                                  |                         |                                |                               |                             |                                  |                             |        |       |              |        |      | Export Report |
| Clients            |             |                                |                                  |                         |                                |                               |                             |                                  |                             |        |       |              |        |      |               |
| Work               |             |                                |                                  |                         |                                |                               |                             |                                  |                             |        |       |              |        |      |               |
| Users              |             |                                |                                  |                         |                                |                               |                             |                                  |                             |        |       |              |        |      |               |
|                    |             |                                |                                  |                         |                                |                               |                             |                                  |                             |        |       |              |        |      |               |
|                    | 1           |                                |                                  |                         |                                |                               |                             |                                  |                             |        |       |              |        |      |               |
|                    |             |                                |                                  |                         |                                |                               |                             |                                  |                             |        |       |              |        |      |               |
|                    |             |                                |                                  |                         |                                |                               |                             |                                  |                             |        |       |              |        |      |               |
|                    |             |                                |                                  |                         |                                |                               |                             |                                  |                             |        |       |              |        |      |               |
|                    |             |                                |                                  |                         |                                |                               |                             |                                  |                             |        |       |              |        |      |               |
|                    |             |                                |                                  |                         |                                |                               |                             |                                  |                             |        |       |              |        |      |               |
|                    |             |                                |                                  |                         |                                |                               |                             |                                  |                             |        |       |              |        |      |               |
|                    |             |                                |                                  |                         |                                |                               |                             |                                  |                             |        |       |              |        |      |               |
|                    |             |                                |                                  |                         |                                |                               |                             |                                  |                             |        |       |              |        |      |               |
|                    |             |                                |                                  |                         |                                |                               |                             |                                  |                             |        |       |              |        |      |               |
|                    |             |                                |                                  |                         |                                |                               |                             |                                  |                             |        |       |              |        |      |               |

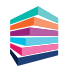

### **Getting started with Document Manager** Powered by SmartVault

### **Document Manager is an integral part of TaxCalc's practice management toolkit.**

A complete solution for managing client documents, Document Manager offers the peace of mind that all your documents are stored and shared securely all in one place – from onboarding a new client to maintaining tax returns or accounts.

#### Step 1 Activating your Account

You will receive an email from SmartVault within one to two business days inviting you to activate your Document Manager account. Once activated, you'll be ready to go!

| Accivación El                                 | nam                                                                                                    |      |   |   |
|-----------------------------------------------|----------------------------------------------------------------------------------------------------|------|---|---|
| (auto generates                               | after account is provisioned)                                                                                                    |      |   |   |
|                                               |                                                                                                    | 0    |   |   |
|                                               | SmartVault activation request Intex ×                                                                                                    |      | ę | 5 |
| (1)                                           | notify@my.smartvault.com +notify@my.smartvault.com> 12:34 PM (8 minutes ag to me *                                                                                                    | 。) ☆ | * |   |
|                                               | SmartVault                                                                                                    |      |   |   |
| *Note, this email is<br>in desian now aettina | Dear                                                                                                    |      |   |   |
| an update                                     | Your SmartVault account is ready to be activated. Click the link below to activate your account.                                                                                                    |      |   |   |
|                                               | https://my.smartvault.com/secure/Activate.asox?email=42pKeTxERGnktWOENkRovsqURTNZOpaCgz76yo3fbA&u=8GbWaM-aKkmoR4EbihFXuw                                                                                         |      |   |   |
|                                               | If you cannot access the link directly, copy and paste into the address bar of your browser.<br>If you did not recently sign up for a SmartVault account, please contact us at <u>security/@smartvault.com</u> . |      |   |   |
|                                               | Best regards,                                                                                                    |      |   |   |
|                                               | The SmartVault Team                                                                                                    |      |   |   |
|                                               | Need Additional Help?                                                                                                    |      |   |   |

If you don't receive the email, please check your junk mail folder. If you still haven't received the activation email, please contact TaxCalc Support on **0345 5190 882**.

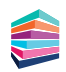

#### Step 2 Adding Additional Users

You can add additional users to your Document Manager account if required. When you add a new employee, an email invitation is sent to the employee that allows them to join Document Manager.

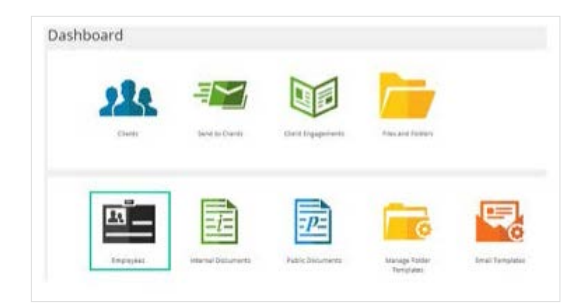

Click here for more information on how to add an employee to your account.

#### Step 3 Onboarding and Training

Once you've activated your account and logged in to Document Manager, you'll be automatically directed to the SmartVault home screen. From here, you'll receive a welcome email with a handy link to the SmartVault Getting Started Guides, which include comprehensive tutorials and videos to get you up and running as quickly as possible.

You'll also be given a link to the SmartVault Live Training Hub, where you can schedule your free 1 hour training session, after which you will be emailed links to helpful knowledgebase articles and furthermore, a 30-minute follow-up call with your dedicated Customer Success Manager to answer any additional questions you may have.

For more information about SmartVault onboarding and training please contact **support@smartvault.com** or call **01223 735906** and press 1 for support.

You will receive ongoing account management inviting you to any upcoming webinars and informed of any useful features. You will also receive a health check before your renewal date to ensure you're getting the best out of Document Manager.

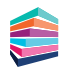

#### Step 4 Installing Connected Desktop

Install the SmartVault connected desktop client for your Windows application, which provides a fully integrated connection between your computer and the SmartVault Portal, where you'll perform all of your document management.

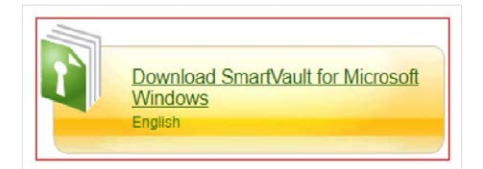

Click here for more information on how to install the desktop client for Windows.

#### Step 5 Uploading a Document

Once you've had your training and you're all set up, you can easily upload your TaxCalc documents to Document Manager for secure online documentation storage and file sharing.

#### Step 6 Electronic Approval via eSign Centre

With Document Manager and TaxCalc eSign Centre you get the best of both worlds for online secure document management and electronic approval.

When you need formal approval from your client, simply use TaxCalc eSign Centre to pack your documents into an eSign envelope and send for signature. Once the signing process is complete, upload your signed document to Document Manager.

Please note: You will need a TaxCalc eSign Centre licence to use this functionality.

Take a look at our <u>Getting started with Document Manager guide</u> for more information.

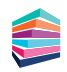

### Getting started with eSign Centre

TaxCalc eSign Centre dramatically reduces the time spent obtaining client approval for tax returns, VAT returns and sets of accounts. Simply send over an electronic copy of the document, ask the client to check and sign – you'll be notified immediately and you can submit the document straightaway.

Using our tried and trusted SimpleStep workflow, preparing documents for electronic sign-off couldn't be easier. Clients can sign on any device - smartphone, tablet, laptop and desktop – from anywhere at any time.

For more information on eSign Centre, see Knowledgebase Article 2875.

#### Step 1 Creating an envelope

To get started you'll need to make sure you have created the clients in Practice Manager and your required document is ready to be sent for approval. For example, your client's tax return or engagement letter. Once these have been setup, you're ready to go!

| taxcalc' eSign Centre    | ,            | Envelope - Fields, Colin                    | ×                                                    |
|--------------------------|--------------|---------------------------------------------|------------------------------------------------------|
| Envelope - Fields, C 🔻 🗖 | Set Up E     | Envelope                                    |                                                      |
| Set Up Envelope          | Enter a name | e and a description for this envelope using | g the fields below.                                  |
| Recipients               | Name:        |                                             |                                                      |
| Signing Order            | Description: |                                             |                                                      |
| Apply Email Template     |              |                                             |                                                      |
| Manage Documents         |              |                                             |                                                      |
| Reports >                |              |                                             |                                                      |
| Check and Finish         |              |                                             |                                                      |
|                          |              |                                             |                                                      |
|                          |              |                                             |                                                      |
|                          |              |                                             |                                                      |
|                          |              |                                             |                                                      |
|                          |              | Apply password to this envelope             |                                                      |
| :                        |              | rou need to set the esign password in the   | te <u>cuent record</u> to and a password to this env |
|                          |              |                                             |                                                      |
|                          |              |                                             |                                                      |
|                          |              |                                             |                                                      |
|                          |              |                                             |                                                      |
|                          |              |                                             |                                                      |
|                          |              |                                             |                                                      |
|                          |              |                                             |                                                      |
|                          |              |                                             |                                                      |
|                          |              |                                             |                                                      |
|                          |              |                                             |                                                      |
|                          |              |                                             |                                                      |
|                          | Close        |                                             |                                                      |
|                          | CINE         |                                             |                                                      |

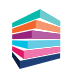

#### Step 2 Selecting your recipients

From the Recipients screen you can see the related parties listed in the relationships section from Practice Manager. You can select who is going to receive the documents in this envelope and add any TaxCalc users you may want to include within the signing process. This is particularly useful for accountants sending their client's set of accounts.

| 🚔 taxcalc              |                                                                                                    |                                                                                              |                                                                                       |                                  | () TIME 0:0 | 00 NOTIFICATIONS               |
|------------------------|----------------------------------------------------------------------------------------------------|----------------------------------------------------------------------------------------------|---------------------------------------------------------------------------------------|----------------------------------|-------------|--------------------------------|
| eSign Centre           | Envelope - Fields, Colin                                                                            | ×                                                                                            |                                                                                       |                                  |             |                                |
| Envelope - Fields, C 🔻 | Recipients                                                                                          |                                                                                              |                                                                                       |                                  |             |                                |
| Set Up Envelope        | Select who you need to receive the documents                                                        | . Recipients marked as watchers will not be                                                  | asked to sign, and will receive a copy of the envelope                                | e once the envelope is complete. |             |                                |
| Recipients             | Only email addresses marked as default in the                                                       | client record will be used in the table below                                                |                                                                                       |                                  |             |                                |
| Signing Order          | Name                                                                                                | Client Code                                                                                  | Relationship                                                                          | Email                            | Action      | Add User                       |
| Apply Email Template   | Mr Colin Fields                                                                                     | F002                                                                                         | Client                                                                                | colin.fields@example.com         | Signer      | Add / Manage     Relationships |
| Manage Documents       |                                                                                                    |                                                                                              |                                                                                       |                                  |             | Edit Recipients                |
| Reports >              |                                                                                                    |                                                                                              |                                                                                       |                                  |             | Remove Recipient               |
| Check and Finish       |                                                                                                    |                                                                                              |                                                                                       |                                  |             |                                |
|                        | Auto Reminder Options                                                                               |                                                                                              |                                                                                       |                                  |             |                                |
|                        | You can choose if you would like to automatica<br>. The default settings can be customised in the A | lly send a reminder to the current signing pa<br>idmin Centre and pre-populated for all enve | arty on a regular occurrence.<br>lopes. Auto Reminders cannot be set after an envelor | pe has been sent.                |             |                                |
|                        | Reminder Options: Do not send reminder                                                              | T                                                                                            |                                                                                       |                                  |             |                                |
|                        |                                                                                                    | Hours                                                                                        |                                                                                       |                                  |             |                                |
|                        | Please Note: Once sent, reminders will be repo                                                      | ated until this envelope is signed, rejected                                                 | or expired.                                                                           |                                  |             |                                |
|                        |                                                                                                    |                                                                                              |                                                                                       |                                  |             |                                |
|                        |                                                                                                    |                                                                                              |                                                                                       |                                  |             |                                |
|                        |                                                                                                    |                                                                                              |                                                                                       |                                  |             |                                |
|                        |                                                                                                    |                                                                                              |                                                                                       |                                  |             |                                |
|                        |                                                                                                    |                                                                                              |                                                                                       |                                  |             |                                |
|                        |                                                                                                    |                                                                                              |                                                                                       |                                  |             |                                |
|                        |                                                                                                    |                                                                                              |                                                                                       |                                  |             |                                |
|                        |                                                                                                    |                                                                                              |                                                                                       |                                  |             |                                |
|                        | Close                                                                                               |                                                                                              |                                                                                       |                                  |             | Go Back Continue               |

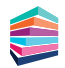

#### Step 3 Setting up the signing order

If you have added more than one recipient, you can decide in what order the document is signed by each individual. Once the document has been successfully signed, it is then sent on to the next signer and so on and so forth.

| eSign Centre             | X Fravelope - Fields, Colin X                                                                                                 | () TIME 0.00             |                  |
|--------------------------|----------------------------------------------------------------------------------------------------|--------------------------|------------------|
| Envelope - Fields, C 🔻 🗖 | Signing Order                                                                                                    |                          |                  |
| Set Up Envelope          | Displayed below are all of the signers and watchers added to this envelope and the order in which they will receive the do    | cuments for signing.     |                  |
| Recipients               | If there is more than one signer, the envelope will not be sent to the next signer until the previous signer has successfully | signed.                  |                  |
| Signing Order            | Signers                                                                                                    |                          |                  |
| Apply Email Template     | Name                                                                                                    | Email                    | Move Up          |
| Manage Documents         | Mr Colin Fields                                                                                                    | colin.fields@example.com | Move Down        |
| Reports >                |                                                                                                    |                          |                  |
| Check and Finish         |                                                                                                    |                          |                  |
|                          | Watchers                                                                                                    |                          | 1                |
|                          | All watchers will receive the contents of the envelope once all signers have responded.                                       |                          |                  |
|                          | Name                                                                                                    | Email                    |                  |
| :                        |                                                                                                    |                          |                  |
|                          |                                                                                                    |                          |                  |
|                          | Close                                                                                                    |                          | Go Back Continue |

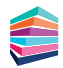

#### Step 4 Applying email templates

For the personalised touch, you can compose a customised email or use the eSign Centre default to send to the document signers.

| eSign Centre               |            | × Envelo       | pe - Fields, Colin            | × Admin Centre                       | ×            | Customise eSign Centre | × | (1) TIME | 0:00 N | DTIFICATIONS 1   |
|----------------------------|------------|----------------|-------------------------------|--------------------------------------|--------------|------------------------|---|----------|--------|------------------|
| Customise eSign Ce 🔻 🗖     | Email      | empla          | tes                           |                                      |              |                        |   |          |        |                  |
| Introduction               | You can cu | stomise the li | t of email templates that car | be used in eSign Centre by using the | table below. |                        |   |          |        |                  |
| Reminder Options           | Locked     | Is default     | eSign Centre Default          |                                      |              | Template Name          |   |          |        | Add New Template |
| Email Templates            |            |                |                               |                                      |              |                        |   |          |        | Delete Template  |
| Envelope Options<br>Finish |            |                |                               |                                      |              |                        |   |          |        |                  |
|                            |            |                |                               |                                      |              |                        |   |          |        |                  |
|                            |            |                |                               |                                      |              |                        |   |          |        |                  |
|                            | Template   | te Preview     |                               |                                      |              |                        |   |          |        |                  |
|                            | Template i | lody :         |                               |                                      |              |                        |   |          |        |                  |
|                            |            |                |                               |                                      |              |                        |   |          |        |                  |
|                            |            |                |                               |                                      |              |                        |   |          |        |                  |
|                            |            |                |                               |                                      |              |                        |   |          |        |                  |
|                            |            |                |                               |                                      |              |                        |   |          |        |                  |
|                            | Flease not | : These temp   | lates can be seen by all user | s                                    |              |                        |   |          |        |                  |
|                            |            |                |                               |                                      |              |                        |   |          |        |                  |
|                            |            |                |                               |                                      |              |                        |   |          |        |                  |
|                            |            |                |                               |                                      |              |                        |   |          |        |                  |
|                            |            |                |                               |                                      |              |                        |   |          |        |                  |
|                            |            |                |                               |                                      |              |                        |   |          |        |                  |
|                            | Close      |                |                               |                                      |              |                        |   |          |        | Go Back Continue |

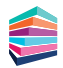

#### Step 5 Attaching documents to an envelope

Once you have created your envelope, selected the recipients and applied the required email template, you're now ready to attach the documents to your envelope.

| sign Centre              | × Favelope - Fields, Colin                          |                | ×                                      |                                       |                                  |                         |                          | () TIME                 | 0:00 NOTIFICATIONS                     |
|--------------------------|-----------------------------------------------------|----------------|----------------------------------------|---------------------------------------|----------------------------------|-------------------------|--------------------------|-------------------------|----------------------------------------|
| Envelope - Fields, C 🔻 🗖 | Manage Documents                                    |                |                                        |                                       |                                  |                         |                          |                         |                                        |
| Set Up Envelope          | You can add documents from the client or their rela | stionships and | d upload any supporti                  | ng documents. Documents will keep the | settings they were created with, | including any summaries | s, attachments and water | marks. Invalid characte | ers in document names will be removed. |
| Recipients               | Please note: Uploaded documents must adhere to t    | he eSign Acco  | eptable Use Policy in                  | Section 15.15 of the ELLA.            |                                  |                         |                          |                         |                                        |
| Signing Order            |                                                     |                |                                        | to many and Many a                    |                                  |                         | file files               | Last Dedeard            | Add TaxCalc Documents                  |
| Apply Email Template     |                                                     | É A            | L<br>Add Document                      | ocument Name                          |                                  | ×                       | File Size                | Last opuated            | Upload Document                        |
| Manage Documents         |                                                     |                |                                        |                                       |                                  |                         |                          |                         |                                        |
| Reports ►                |                                                     | Ad             | d TaxCalc D                            | ocuments                              |                                  |                         |                          |                         | Edit                                   |
| heck and Finish          |                                                     | Use th         | the <mark>filters below to f</mark> in | d documents to add to the envelope    |                                  |                         |                          |                         | Kemove                                 |
|                          |                                                     | All D          | Document Types                         | ▼ Fields, Colin (Client)              | <ul> <li>All periods</li> </ul>  | •                       |                          |                         | Preview                                |
|                          |                                                     |                |                                        | Name                                  | Туре                             |                         |                          |                         |                                        |
| 1                        |                                                     |                | Mr Colin Fields<br>Mr Colin Fields     | , Tax Year Ending on 5 April SA1      | 00<br>00                         |                         |                          |                         |                                        |
|                          |                                                     | Car            | ncel                                   |                                       | Add                              | Documents               |                          |                         |                                        |
|                          |                                                     |                |                                        |                                       |                                  |                         |                          |                         |                                        |
|                          |                                                     |                |                                        |                                       |                                  |                         |                          |                         |                                        |
|                          |                                                     |                |                                        |                                       |                                  |                         |                          |                         |                                        |
|                          |                                                     |                |                                        |                                       |                                  |                         |                          |                         |                                        |
|                          |                                                     |                |                                        |                                       |                                  |                         |                          |                         |                                        |
|                          |                                                     |                |                                        |                                       |                                  |                         |                          |                         |                                        |
|                          | Close                                               |                |                                        |                                       |                                  |                         |                          |                         | Go Back Cont                           |

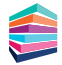

#### Step 6 Previewing the documents

The preview option lets you add the signature and date fields onto the document for each signer. You can decide where each field needs to go and how many times. This is particularly handy if your client needs to sign in more than one place.

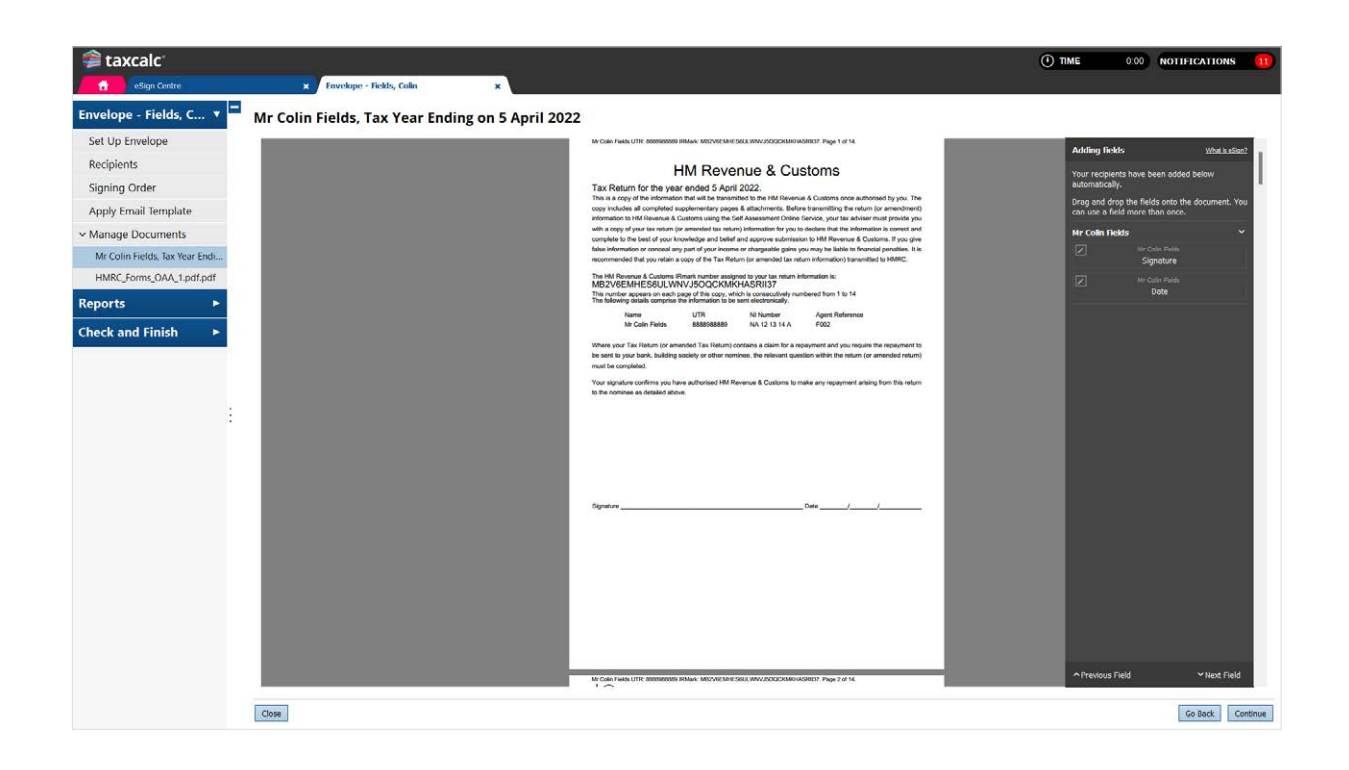

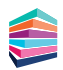

#### Step 7 Check & Finish®

Check & Finish® validates the entries you have made and ensures all data is correct. If there are any errors or warnings, click on the links to make the necessary changes.

You can use Jobs and Tasks widgets to see at a quick glance which Jobs and Tasks are assigned to you or to other users and at what stage each one is at. You can then filter them by Task type and status or just view the Task summary to show a simplified view of the total number of Tasks for specific Task types and statuses.

| 🗯 taxcalc              | and the second second se | () ТІМЕ () | 00 NOTIFICATIONS 1      |
|------------------------|----------------------------------------------------------------------------------------------------|------------|-------------------------|
| Envelope - Fields, C > | Send Envelope                                                                                                    |            |                         |
| Reports >              | Below is a summary of the envelope based on your entries. Please review the information displayed before sending the envelope.                                                                                                    |            |                         |
| Check and Finish 🔹     | Check and finish                                                                                                    |            |                         |
| Send Envelope          | Based on your entries the data appears to be correct.                                                                                                    |            |                         |
| 4                      | Envelope Datails Documents Attached 1 Mc Cuin Fields, Tax Yoar Ending on 5 April 2022 HRRC_Perm, DAX_1 pill pill Signers 2: Mr Cuin Fields cain. fields@coample.com Watchers 1:  Hote: Enails will be sent in the order listed above and watchers will receive an enail after all documents have been signed.  Rete: Enails will be sent in the order listed above and watchers will receive an enail after all documents have been signed.                                                                                                    |            |                         |
|                        | Stort the signing process Send Envelope<br>On send, the teoped document(4) will leave TextCale and be send to the envelope recipients via our third party partner Signable.                                                                                                    |            |                         |
|                        | on and, on aggre exeminingly initially initially and an end of an end of an end of an end of an end of a set of                                                                                                    |            |                         |
|                        | Соя                                                                                                    |            | Go Back Finish and Save |

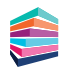

#### Step 8 Sending envelopes to Document Manager

Complement eSign Centre with TaxCalc Document Manager powered by SmartVault, to store and manage your signed documents safely and securely.

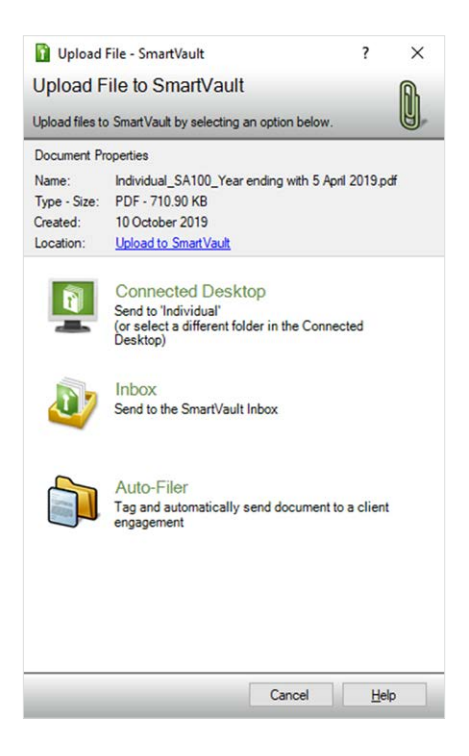

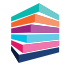

### Getting started with Communications Centre

TaxCalc's Communications Centre allows you to create letters or emails for outgoing communications with clients of your practice within TaxCalc. You can also automate and schedule emails for key events as well as:

- Create and manage mailing lists.
- Create message templates for email or mail merge letters.
- Create messages with optional client/user information.
- Send emails to clients using a preconfigured mailing list, or by manually selecting the clients' email addresses.
- Schedule and automate messages.
- · View sent message activity.
- · View pending message activity.

In order to use the email function within Communications Centre you will first need to set up your SMTP details within Admin Centre.

For more information on Communications Centre, please see Knowledgebase Article 3199 and visit our website.

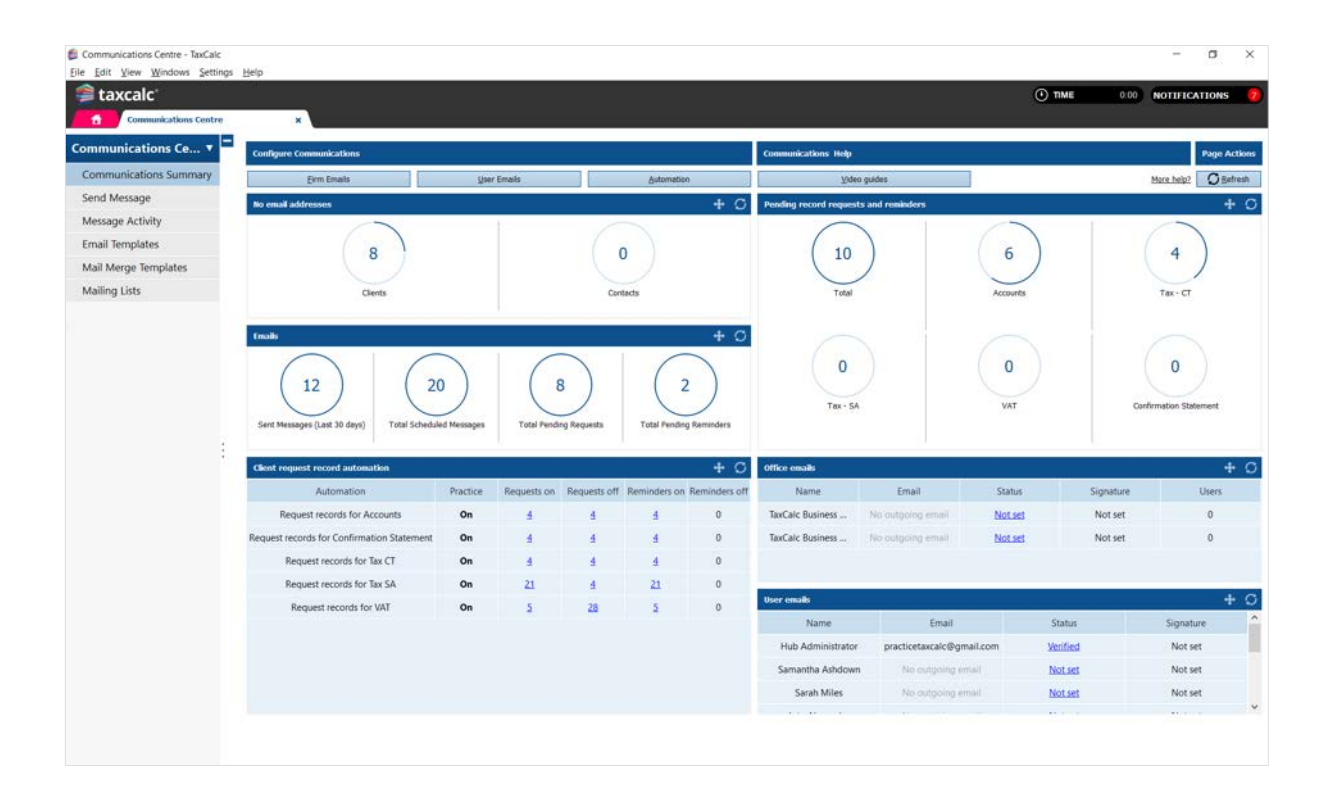

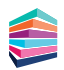

#### Step 1 Setting up outgoing email (SMTP) firm details

For TaxCalc to successfully send emails from Communications Centre you'll need to set up access to one or more email accounts using SMTP details. Your IT team should be able to provide you with any information you may need in setting this up.

You can set up details for any shared practice email addresses for each office under Firm Details. You can also configure an email account per user so that members of your practice can email clients directly from their own email accounts.

| SMTP server: smtp-<br>Email: sam.a<br>Encryption type: STAR<br>SMTP port: S87<br>SMTP<br>From name: Sam / | shdown@taxcalc.com TTLS  port is usually either 587 or 465 |
|----------------------------------------------------------------------------------------------------|------------------------------------------------------------|
| Email: sam.a<br>Encryption type: STAR<br>SMTP port: 587<br>SMTP<br>From name: Sam /                       | Ishdown@taxcalc.com                                        |
| Encryption type: STAR<br>SMTP port: 587<br>SMTP<br>From name: Sam                                         | TTLS V<br>port is usually either 587 or 465                |
| SMTP port: 587<br>SMTP                                                                                    | port is usually either 587 or 465                          |
| SMTP<br>From name: Sam /                                                                                  | port is usually either 587 or 465                          |
| From name: Sam /                                                                                          |                                                            |
|                                                                                                    | Ashdown                                                    |
| Username: sam.a                                                                                           | shdown@taxcalc.com                                         |
| usuall                                                                                                    | y the same as your email address                           |
| Email password:                                                                                           | •••••                                                      |
| Verification: Ema                                                                                         | il passcode                                                |
| Send                                                                                                    | a passcode to your email address and enter it here         |

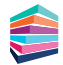

#### Step 2 Adding users to shared emails

Once the email account has been created you can easily manage the users that can access shared emails. Within Users you can add individual email addresses to ensure emails are sent from the specific users email addresses where required.

| Manage U | sers           |                   |               |          |                   |
|----------|----------------|-------------------|---------------|----------|-------------------|
| earch    | Q              | and a starting of |               |          |                   |
| Username | Name           | ^                 | Add >>        | Username | Name              |
| on       | Jonathon Adams |                   | << Remove     | admin    | Hub Administrator |
| ames     | James Smith    |                   |               | Sam      | Samantha Ashdown  |
| igel     | Nigel Davies   |                   | Add All >>    | Lyta     | Lyta Alexander    |
| arah     | Sarah Miles    | ~                 | << Remove All |          |                   |

#### Step 3 Sending an email

Once you have completed the Outgoing email setup using SMTP configuration, you can then use the Send Message option in Communications centre to create email messages to send to your clients.

| E Communications Centre - TaxCalc | ¢                                                                                                    | - a ×                 |
|-----------------------------------|----------------------------------------------------------------------------------------------------|-----------------------|
| Eile Edit View Windows Setting    | ings Belp                                                                                                    | 9220 63               |
| 拿 taxcalc'                        | 0 000 <b>114</b>                                                                                                    | NOTIFICATIONS         |
| Communications Centre             | • ×                                                                                                    |                       |
| Communications Ce 🔻 🖛             | Send Message                                                                                                    |                       |
| Communications Summary            | From                                                                                                    | Reset defaul          |
| Send Message                      | TaxCak Predoe <predocetasals@pred.cam></predocetasals@pred.cam>                                                                                                    | •                     |
| Message Activity                  | Te                                                                                                    |                       |
| Email Templates                   | dbbit, Andrew. abdottrasteralgeral.com; dates, branten. cykdessibaters.com; hendel.lman.simen.atmedigeral.com; bisender, jata.sita.abcander@batylos.com; biseda.l., softwestendid@gmel.com; handel.lman.simen.atmediaters.com; | as James              |
| Mail Merce Templater              | Choose making                                                                                                    | Ist Choose recipients |
| Malline Liste                     | Template                                                                                                    |                       |
| Mailing Lists                     | Request Records for Accounts                                                                                                    | ×۹                    |
|                                   | Subject                                                                                                    |                       |
|                                   | Preparing this years Accounts                                                                                                    |                       |
|                                   | Create message Preview message                                                                                                    | Save as Template      |
|                                   |                                                                                                    | × 0                   |
|                                   |                                                                                                    |                       |
| -                                 | Dear < <first contact="" first="" main="" name="" or="">&gt;,</first>                                                                                                    |                       |
|                                   | We would like to start the process of preparing your current years Accounts. Please make all relevant information available to us within the next [k] days.                                                                    |                       |
|                                   |                                                                                                    |                       |
|                                   | Kind regards                                                                                                    |                       |
|                                   | A STATE OF A STATE OF A STATE OF A STATE OF A STATE OF A STATE OF A STATE OF A STATE OF A STATE OF A STATE OF A                                                                                                    |                       |
|                                   |                                                                                                    |                       |
|                                   |                                                                                                    |                       |
|                                   |                                                                                                    |                       |
|                                   |                                                                                                    |                       |
|                                   |                                                                                                    |                       |
|                                   |                                                                                                    |                       |
|                                   |                                                                                                    |                       |
|                                   |                                                                                                    |                       |
|                                   |                                                                                                    | Send later Send now   |

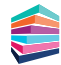

#### Step 4 Reviewing message activity

Message Activity gives you the ability to view the correspondence you have sent to clients from within Communications Centre. You can see the messages sent out to clients, who they were sent to, when they were sent and who in the practice sent them.

| unications Ce 🔻      | Message Activity                |                                                                                                    |                                                              |                  |               |   |
|----------------------|---------------------------------|----------------------------------------------------------------------------------------------------|--------------------------------------------------------------|------------------|---------------|---|
| nunications Summary  | O Refresh                       |                                                                                                    | Pending Sent / Cancelled                                     | Mier from:       | E u Erat.film |   |
| Message              | Message                         | Recipients                                                                                                    | From                                                         | Date             | Status        | D |
| age Activity         | Search subject                  | Q Search recipients Q                                                                                                    | Search from                                                  | Q. Search date Q | Search        |   |
| Templates            | Your Self Assessment tax return | Astra Accountants Limited, «upport@exa                                                                                                    | TaxCalc Pratice<br><pre>cpracticetaxcalc@gmail.com&gt;</pre> | 39/11/2022 09:08 | Sent          |   |
| fail Merge Templates | Preparing your accounts         | Astra Accountants Limited «support@exa                                                                                                    | TaxCalc Pratice<br>coracticetaxraic@omail.com>               | 29/11/2022 09:06 | Sent          |   |
| ng Lists             | Preparing your measures         | Astra Accountants Limited + support@exa                                                                                                    | TaxCalc Pratice<br><pre>coracticetaxcalc@omail.com&gt;</pre> | 29/11/2022 08:45 | Sent          |   |
|                      | Preparing your accounts         | Cloud Adaptive Systems Limited «sales@e                                                                                                    | TaxCalc Pratice                                              | 29/11/2022 08:45 | Sent          |   |
|                      | Preparing your accounts         | Cobalt Cryosystems Limited <info@examp< td=""><td>TaxCalc Pratice<br/>coracticetascalc@pmail.com&gt;</td><td>29/11/2022 08:45</td><td>Sent</td><td></td></info@examp<> | TaxCalc Pratice<br>coracticetascalc@pmail.com>               | 29/11/2022 08:45 | Sent          |   |
|                      | Preparing your accounts         | Adams. Jonathon -jadams@example.com-                                                                                                    | TaxCalc Pratice<br>spracticetaxcalc@pmail.com>               | 29/11/2022 08:45 | Sent          |   |
|                      | Preparing your accounts         | Craven Northmoor Design Limited +bobp                                                                                                    | TaxCaic Pratice                                              | 29/11/2022 08:45 | Sent          |   |
|                      | Ereparing your accounts         | Ahmed, Imran <imran.ahmed@example.c< td=""><td>TaxCalc Pratice</td><td>29/11/2022 08:45</td><td>Sent</td><td></td></imran.ahmed@example.c<>                            | TaxCalc Pratice                                              | 29/11/2022 08:45 | Sent          |   |
|                      | Preparing your accounts         | Alexander, Lyta «lyta alexander@example                                                                                                    | TaxCalc Pratice                                              | 29/11/2022 08:45 | Sent          |   |
|                      | Preparing your accounts         | Abbott, Andrew <abbottmasters@exampl_< td=""><td>TaxCalc Pratice</td><td>29/11/2022 08:45</td><td>Sent</td><td></td></abbottmasters@exampl_<>                          | TaxCalc Pratice                                              | 29/11/2022 08:45 | Sent          |   |
|                      | Preparing your accounts         | Leady Lighting LLP, -leadylighting@exampl_                                                                                                    | TaxCalc Pratice<br>coracticetawaic@omail.coma                | 29/11/2022 08:45 | Sent          |   |
|                      | Preparing your accounts         | Portsmouth Potters + pompypotters@exam                                                                                                    | laxCaic Pratice                                              | 29/11/2022 08:45 | Sent          |   |
|                      |                                 |                                                                                                    |                                                              |                  |               |   |

#### Step 5 Setting up email templates

Email Templates allows you to create customised content to send out to your clients. You may also want to send the same email message out in bulk. Having templates ready to hand means you can quickly and easily send emails out without having to write them every time and allows you to add that personal touch.

You can create and manage templates for emails and mail merge correspondence or use TaxCalc's default templates, as well as create multiple categories to group your template types.

| ommunications Centre V             | - | Email Templates                     |                                       |              |    |     |
|------------------------------------|---|-------------------------------------|---------------------------------------|--------------|----|-----|
| Communications summary             |   | Crude template Lite template        |                                       |              | \$ |     |
| Send Message                       |   | Name                                | Created by                            | Last updated |    | 100 |
| Mettage Activity                   |   | Later .                             |                                       |              | -  | -   |
| Email temptates                    |   | Standard Intel                      | Sectors - 12/11/20/1 1811             |              |    | 100 |
| Mail Merge Templates Mailing Lists |   | Essued for Recents                  |                                       |              | -  |     |
|                                    |   | Request Records for Accounts        | System - 12/11/2021 1453              |              |    |     |
|                                    |   | Request Records for Self Assessment | Sutern - 12/11/2021 1453              |              |    |     |
|                                    |   | Request Records for WI              | System - 12/11/2021 14:53             |              |    |     |
|                                    |   | Check for Confirmation Statement    | System - 12/11/2021 14:53             |              |    |     |
|                                    |   | Self-Assessment                     |                                       |              | -  |     |
|                                    |   | Express on Account July             | System - 12/11/2021 14/53             |              |    |     |
|                                    |   | Payment of Self Assessment Tax Bill | System - 12/11/2021 14:53             |              |    |     |
|                                    |   | Compliance Updates                  |                                       |              | -  |     |
|                                    |   | BudgetUpdate                        | Hub Administrator - 15/11/2021 0503   |              |    |     |
|                                    |   | MID.Update                          | Mub Administrator - 15/11/2021 01:50  |              |    |     |
|                                    | 1 | Client Management                   |                                       |              | -  |     |
|                                    |   | Client Useth, Check                 | Thile Administrator - 15/11/2021 0150 |              |    |     |

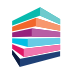

#### Step 6 Creating mailing lists

Rather than repeatedly having to select multiple clients for every communication, TaxCalc allows you to create a mailing list which you can use time and time again. You can review any existing mailing lists and make amendments where required, and create any new mailing lists.

| 🖆 Mailing List                                                                                                    | ×      |
|----------------------------------------------------------------------------------------------------|--------|
| Mailing List                                                                                                    |        |
| Create, edit and manage all your mailing lists                                                                          |        |
| Mailing List Information         Please enter the following information about the mailing list         Name:            |        |
| Choose Recipients                                                                                                    |        |
| Please select recipients you would like to add to your mailing list  All  Clients  Advanced client coloring (Data Ming) |        |
| Selected                                                                                                    |        |
|                                                                                                    |        |
| Cancel                                                                                                    | Create |

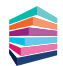

#### Step 7 Automating emails

Automated Message Settings allows you to automate the process of requesting records for clients which automatically generates a message. These messages can either be sent individually or in bulk.

Please note: Before activating the automated message, you will need to make sure the client has a usual year end set as well as a default email address within the client record in Practice Manager.

You will also need to have setup your email accounts with verified SMTP configuration in Admin Centre and selected an email template in Communications Centre.

| Communications Centre  | Admin Centre                                        | x Customise Communications Centre x                                          |                                                                                  |                                 |                 |         |
|------------------------|-----------------------------------------------------|------------------------------------------------------------------------------|----------------------------------------------------------------------------------|---------------------------------|-----------------|---------|
| stomise Commun         | Automated Message Settings                          | for Communications Control. Automated macroscer can be automatically analysi | f to your cliante Caucilyline cliante with multipla hyposesse for VAT) or can be | individually availant within th | e class mont fi | or furt |
| utomated Message Setti | information see our <u>Knowledge Base Article</u> . | a positionera (escapelig centa ena marger constante la ven y el centar       | nonicitity appres mains                                                          | e cheminecord. Fe               |                 |         |
| lessage Defaults       | Automation                                          | Request Template                                                             | Reminder Template                                                                | Requests                        | Reminders       | 1       |
| ish                    | Request records for Accounts                        | Request Records for Accounts                                                 | Request Records for Accounts Reminder                                            |                                 | Yes             |         |
|                        | Request records for Confirmation Statement          | Check for Confirmation Statement                                             | Check for Confirmation Statement Reminder                                        |                                 | Yes             |         |
|                        | Request records for Tax CT                          | Request Records for Self Assessment                                          | Request Records Self Assessment Reminder                                         |                                 | Yes             |         |
|                        | Request records for Tax SA                          | Request Records Self Assessment Reminder                                     | Request Records Self Assessment Reminder                                         |                                 | Yes             |         |
|                        | Request records for VAT                             | Request Records for VAT                                                      | Request Records VAT Reminder                                                     |                                 | Yes             |         |
| 2                      |                                                     |                                                                              |                                                                                  |                                 |                 |         |
|                        |                                                     |                                                                              |                                                                                  |                                 |                 |         |
| :                      |                                                     |                                                                              |                                                                                  |                                 |                 |         |
| :                      |                                                     |                                                                              |                                                                                  |                                 |                 |         |
| :                      |                                                     |                                                                              |                                                                                  |                                 |                 |         |
| :                      |                                                     |                                                                              |                                                                                  |                                 |                 |         |
| :                      |                                                     |                                                                              |                                                                                  |                                 |                 |         |
| :                      |                                                     |                                                                              |                                                                                  |                                 |                 |         |

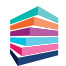

## Andrew + WorkFlow = no compliance deadlines missed

Now you can track clients' due dates and make sure all jobs and tasks are completed in line with their statutory deadlines.

#### But that's not all. Not by a long way.

As part of our advanced Practice Management solution, WorkFlow integrates with the TaxCalc ecosystem, allowing you to automate workflow, gain complete visibility of all tasks and take total control of your practice.

The result: increased productivity and efficiency. And for a price that's highly affordable.

#### Isn't it time you reinvented your practice?

Practice Manager Included as standard taxcalc.com/practicemanager

WorkFlow From £60 per user per annum\* taxcalc.com/WorkFlow

Time From £24 per user per annum\* taxcalc.com/time

\* Prices exclude VAT

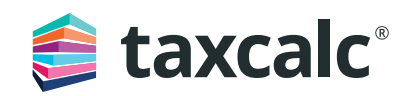